## Beste ouders

sommige van onze leerkrachten gebruiken Microsoft TEAMS om met u kind(eren) live te praten. Dit zijn de stappen die u kunt volgen:

1/ u heeft een computer: download en installeer het programma TEAMS via deze link: <u>https://products.office.com/nl-be/microsoft-teams/download-app#desktopAppDownloadregion</u>

 $\rightarrow$  u hoeft zich niet aan te melden, dit kan enkel als uw organisatie/ bedrijf u een account heeft gegeven bij TEAMS. Laat het programma maar gewoon zo op uw computer staan.

 $\rightarrow$  u krijgt via mail een uitnodiging van de leerkracht (voor een klasgesprek of een individueel vragenmomentje dat u eerder afsprak met de leraar).

 $\rightarrow$  u klikt, op het afgesproken uur, in de uitnodiging op "deelnemen aan de Microsoft teams vergadering".

 $\rightarrow$  er zal u gevraagd worden of u online wil werken of in de app die u installeerde. Dat kiest u zelf.

 $\rightarrow$  als alles goed ging, kunnen jullie nu een live chat voeren.

2/ u heeft een tablet: u kunt de app downloaden via: <u>https://www.microsoft.com/nl-be/microsoft-</u><u>365/microsoft-teams/download-app#office-SmsEmail-ntsjwrn</u>

 $\rightarrow$  u klikt, op het afgesproken uur, in de uitnodiging op "deelnemen aan de Microsoft teams vergadering".

 $\rightarrow$  er zal u gevraagd worden of u online wil werken of in de app die u installeerde. Dat kiest u zelf.

 $\rightarrow$  als alles goed ging, kunnen jullie nu een live chat voeren.

Samengevat: of u nu het programma of de app installeerde of niet, u kan altijd deelnemen aan het gesprek.

Succes!